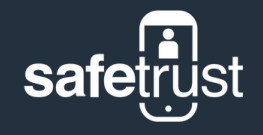

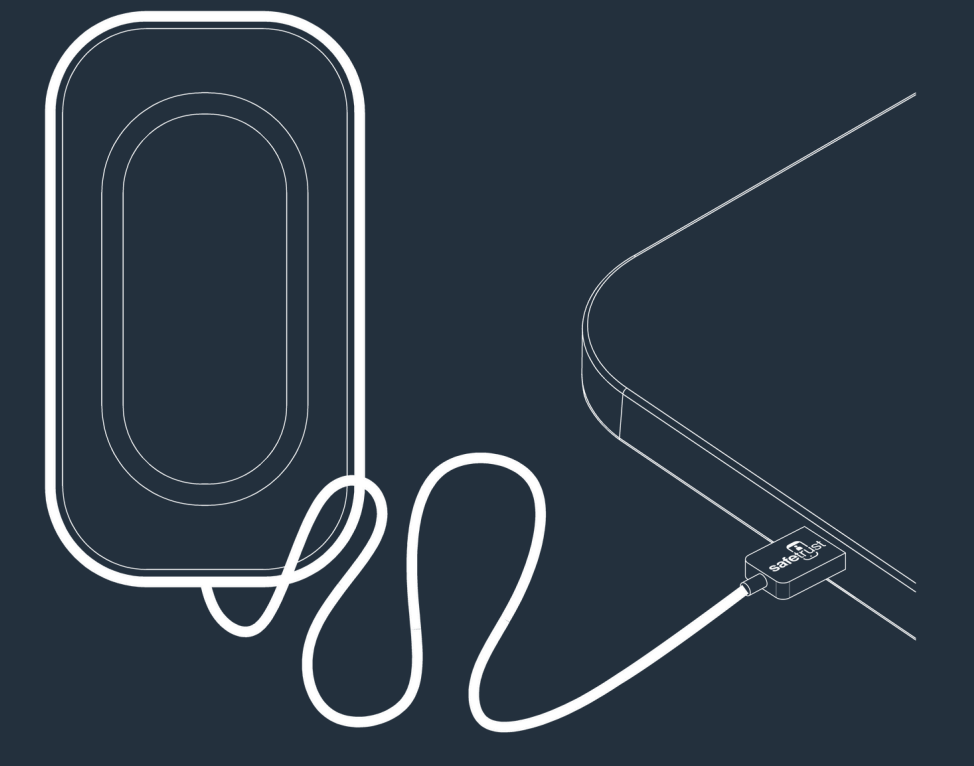

### **8855-000 – 8860-000** Quickstart Guide

Last Updated: January 29, 2025

### Contents

| In the box       | 01 |
|------------------|----|
| What you'll need | 02 |
| Installation     | 03 |
| Configuration    | 04 |
| Testing          | 05 |
| Regulatory       | 06 |
| Support          | 07 |

# **01** In the box

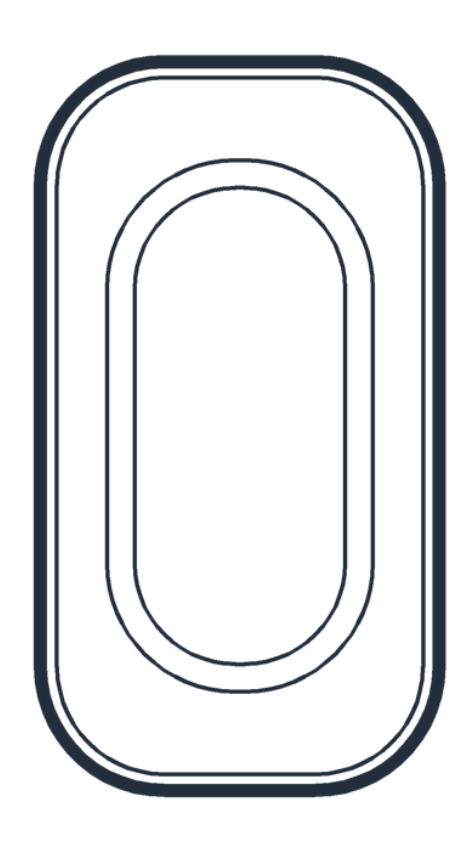

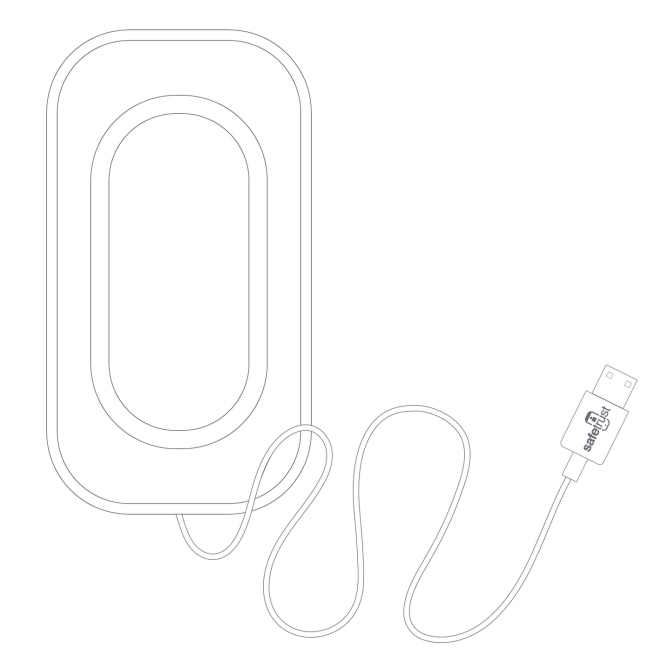

#### **IoT Sensor USB Reader**

Cord is USB-A format (USB-C available as special order)

> Safetrust Inc. | <u>safetrust.com</u> sales@safetrust.com

Mounting Bracket (Optional and sold separately)

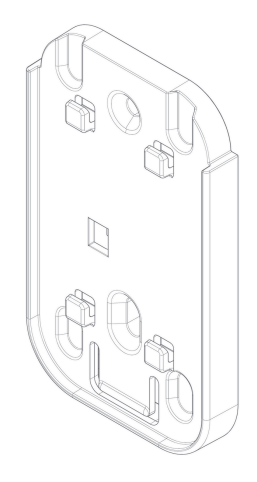

#### 8700-5500-09 - Surface Mount Adapter Bracket

For mounting to wall (includes screws for fixing)

## **02** What you'll need

- A Wi-Fi connection is preferable however configuration is also possible using the Safetrust Wallet App
- A PC/printer/device to plug the USB into

### **03** Installation

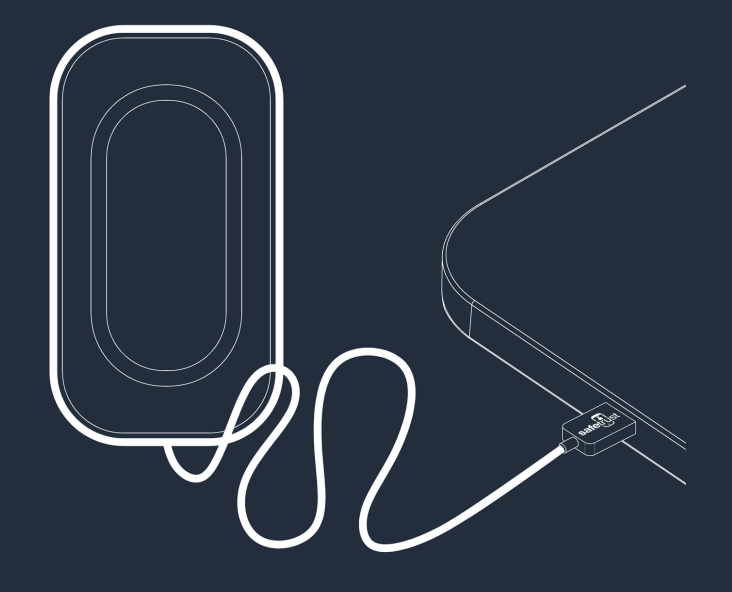

To install, simply uncoil the cord and plug the IoT Sensor USB Reader/or Programmer into your laptop or desktop computer. Within 5 seconds, the IoT Sensor will complete its "power on cycle" and be operational and ready for configuration.

## **04** Configuration

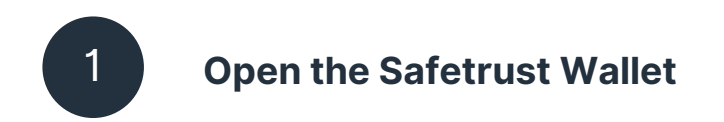

Open the Safetrust Wallet App and select the **Manage Sensor** tab from the navigation.

Make sure your system administrator has set you up with a role that has rights to configure a sensor (e.g. Admin, Installer).

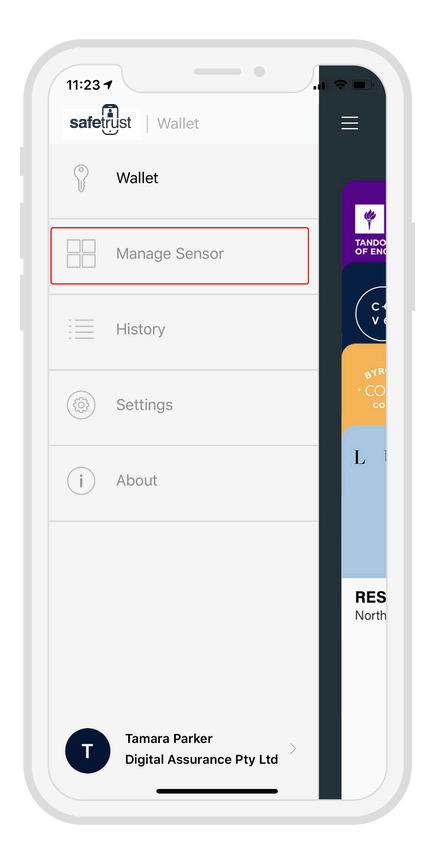

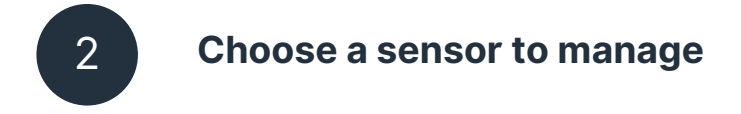

With the **Manage Sensor** tab open, bring your phone within range of the sensor. Once the Sensor appears in the app, click on it to select it.

Note: If the sensor does not appear immediately, you may need to click the refresh button in the top right-hand corner.

Once the sensor is highlighted, click **CONFIGURE** from the bottom options.

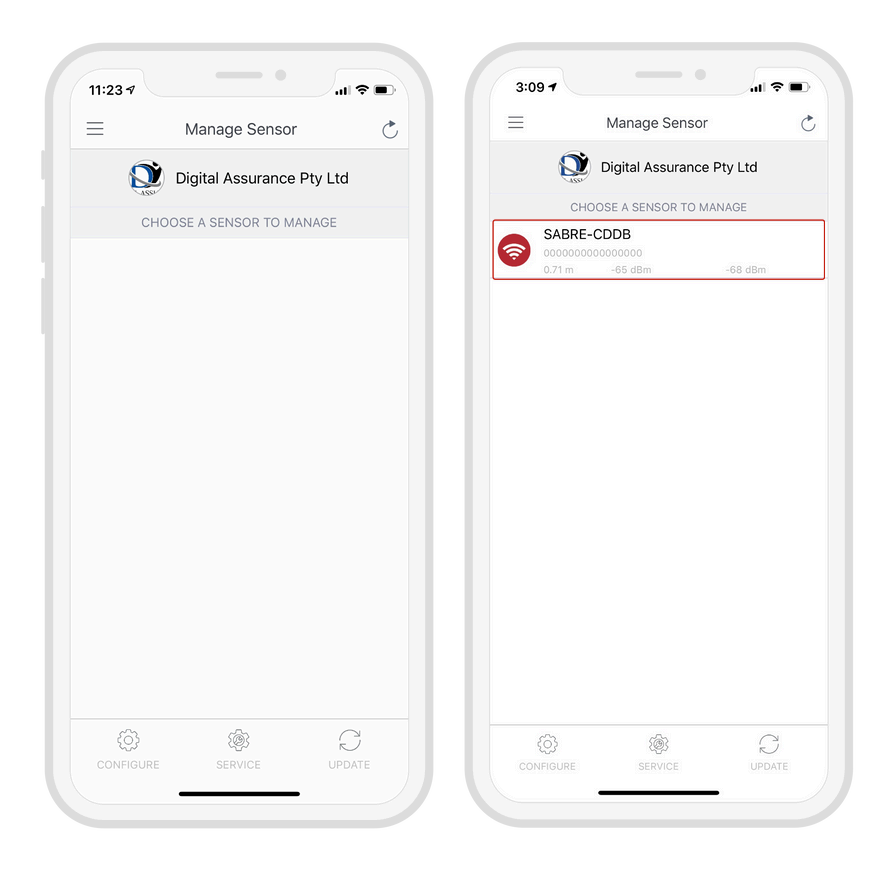

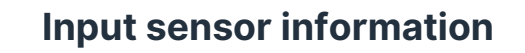

The settings screen displays a range of configuration options for the sensor. However, the following fields are the main settings that require action at this time:

- Choose an Identity System.
- Specify the **Type** of access from the dropdown (e.g. Computer, Printer etc.)
- Assign a short Name and Description using alphanumeric characters.
- Choose an **Output** for the sensor (the default is set to USB Keyboard).

| Configure                   | ĊX               |                             |                  |
|-----------------------------|------------------|-----------------------------|------------------|
| IDENTITY SYSTEM             |                  |                             |                  |
| Choose Identity System      | USB test >       | IDENTITY SYSTEM             |                  |
| SENSOR INFORMATION          |                  | DERTITIOTOTEM               |                  |
| Туре                        | Computer >       | Choose Identity System      | USB test >       |
| Name                        | USB12ES          | SENSOR INFORMATION          |                  |
| Friendly Name               |                  | Туре                        | Computer >       |
| Description                 | USB 12ES         | Name                        | USB12E9          |
| Enable Universal Credential |                  | Friendly Name               |                  |
| Device Output               |                  | <b>-</b>                    |                  |
| Media Output                | USB Keyboard $>$ | Description                 | USB 12ES         |
| WIFI CONFIGURATION          |                  | Altitude                    | C                |
| Configure WiFi              |                  | Enable Universal Credential |                  |
| ADVANCED OPTIONS            |                  |                             |                  |
| Bit Transformation          | >                | Device Output               |                  |
| ACTIVATION                  |                  | Media Output                | USB Keyboard $>$ |
| Activation Distance         | Touch >          |                             |                  |
| Tx Power                    | -68              |                             |                  |
| Self Enrollment             |                  |                             |                  |

3

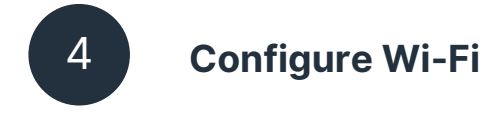

Tap the **Configure Wi-Fi** toggle to add a Wi-Fi configuration; select from an available **Wi-Fi Profile** or manually enter Wi-Fi details.

\*Note: The IoT USB will restart to apply the changes to the configuration.

| Configure                           | ×                                       |
|-------------------------------------|-----------------------------------------|
| Description                         | 209                                     |
| Altitude                            | 0                                       |
| Enable Universal Credential         |                                         |
| Device Output                       |                                         |
| Media Output USB Keyboard           | >                                       |
| Second Media Output None            | WIFI CONFIGURATION                      |
| WIFI CONFIGURATION                  |                                         |
| Configure WiFi                      |                                         |
| Update Firmware Automatically       | Update Firmware Automatically           |
| WiFi Profile None                   | WiFi Profile                            |
| Choose a network Choose a network > | C None /                                |
| Preferred Band                      | > Choose a network Choose a network > C |
| Type                                | Preferred Band                          |
| WiFi Name                           | Type                                    |
| ADVANCED OPTIONS                    | Туре                                    |
| Bit Transformation                  | > WiFi Name                             |
| ACTIVATION                          |                                         |
| Activation Distance Touch           |                                         |
| Tx Power                            | -68                                     |
| Self Enrollment                     |                                         |
|                                     |                                         |

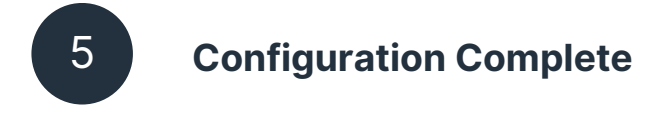

Once you have adjusted all the configuration settings, scroll to the bottom of the page and click **SUBMIT** to successfully complete the sensor configuration.

When the Sensor information is saved successfully to Credential Manager and assigned to the Identity System, the new description will appear in the **Manage Sensor** tab with a unique serial number assigned.

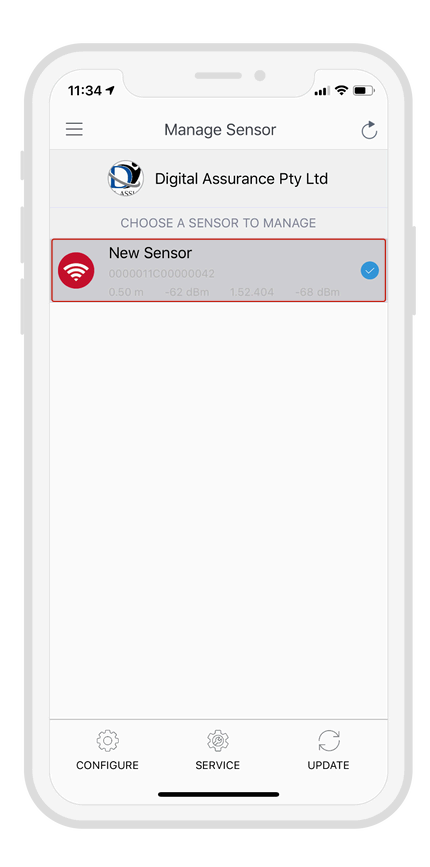

### **Settings Key**

#### Output media USB

- Human Interface Device (Keyboard)
- Terminal Mode (CDC Serial)
- OSDP Over USB (CDC Serial)
- (future) CCID APDU (Smartcard)
- (future) Emulated Network Driver

#### **Credential System**

- Defines the credential number mask such as facility and card length.
- Supported technologies such as DESFire, Prox, iCLASS, Apple Access, HCE, etc.

#### Human Interface Device Data Model

- Hexadecimal Wiegand, Card Number, Facility+Card number
- Custom format with static text, card, facility raw
- Carriage return and line feed

#### Networking

• Enterprise-grade Wi-Fi options, including PPSK, 802.1x EAP/TLS

# **05** Testing

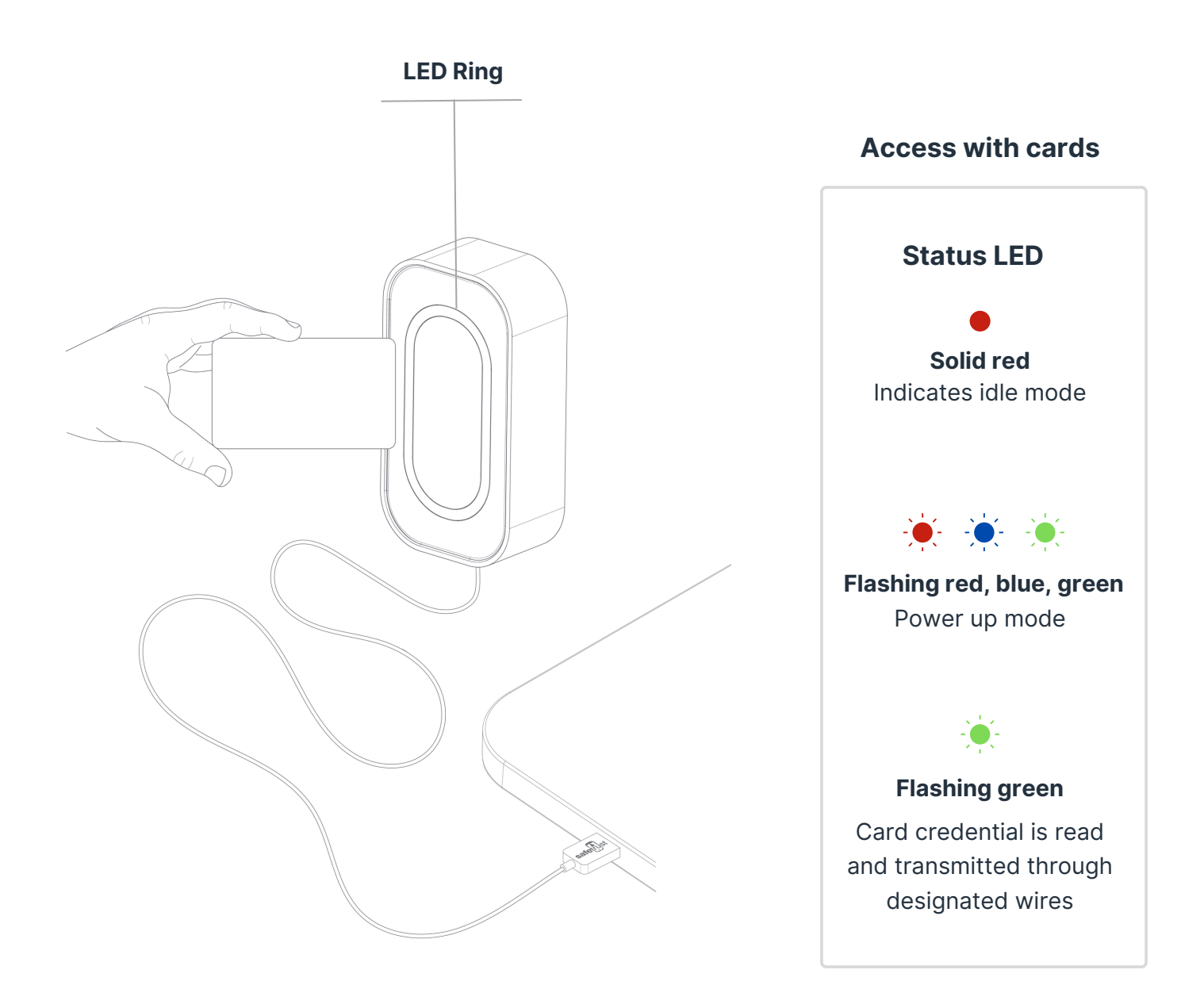

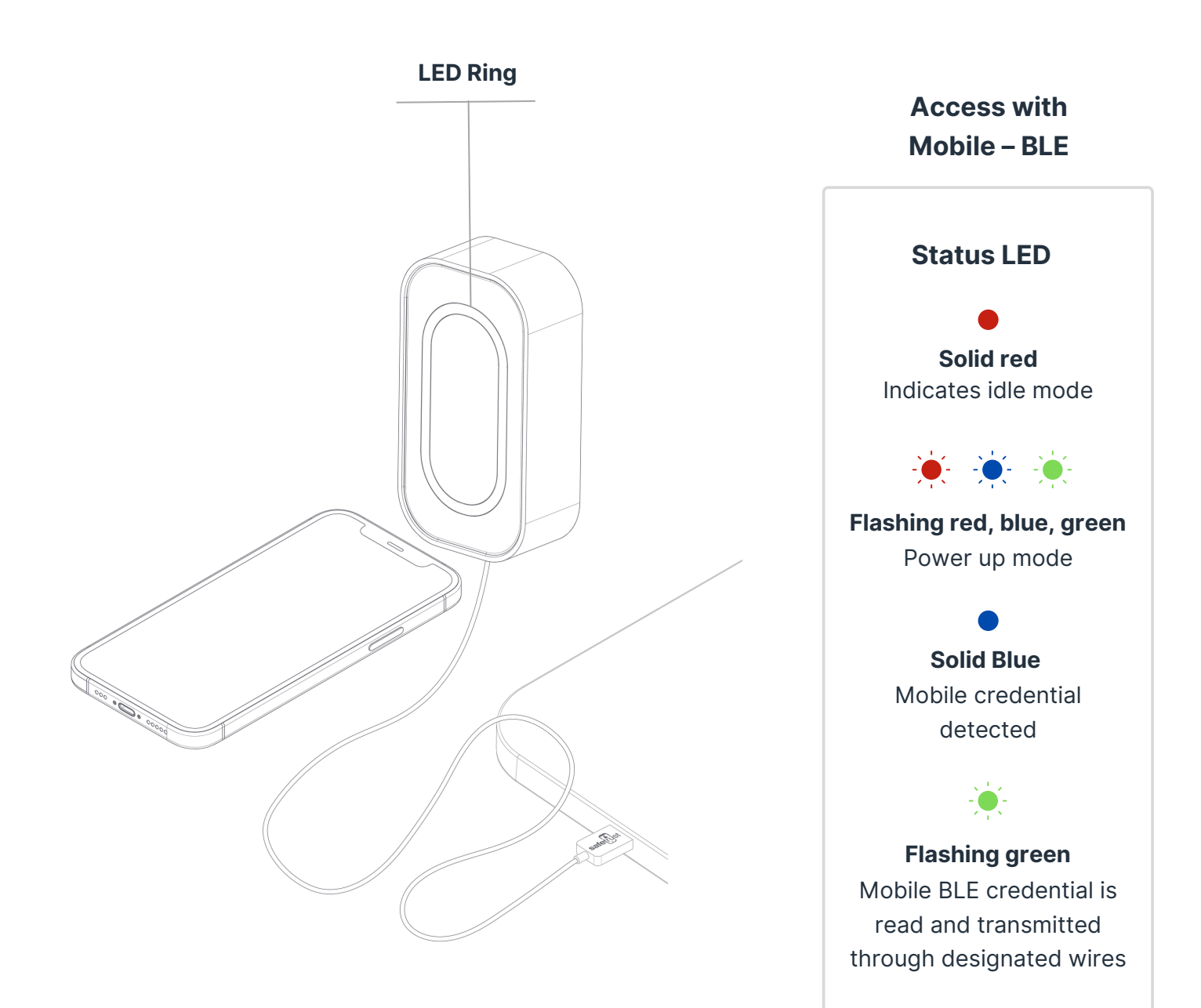

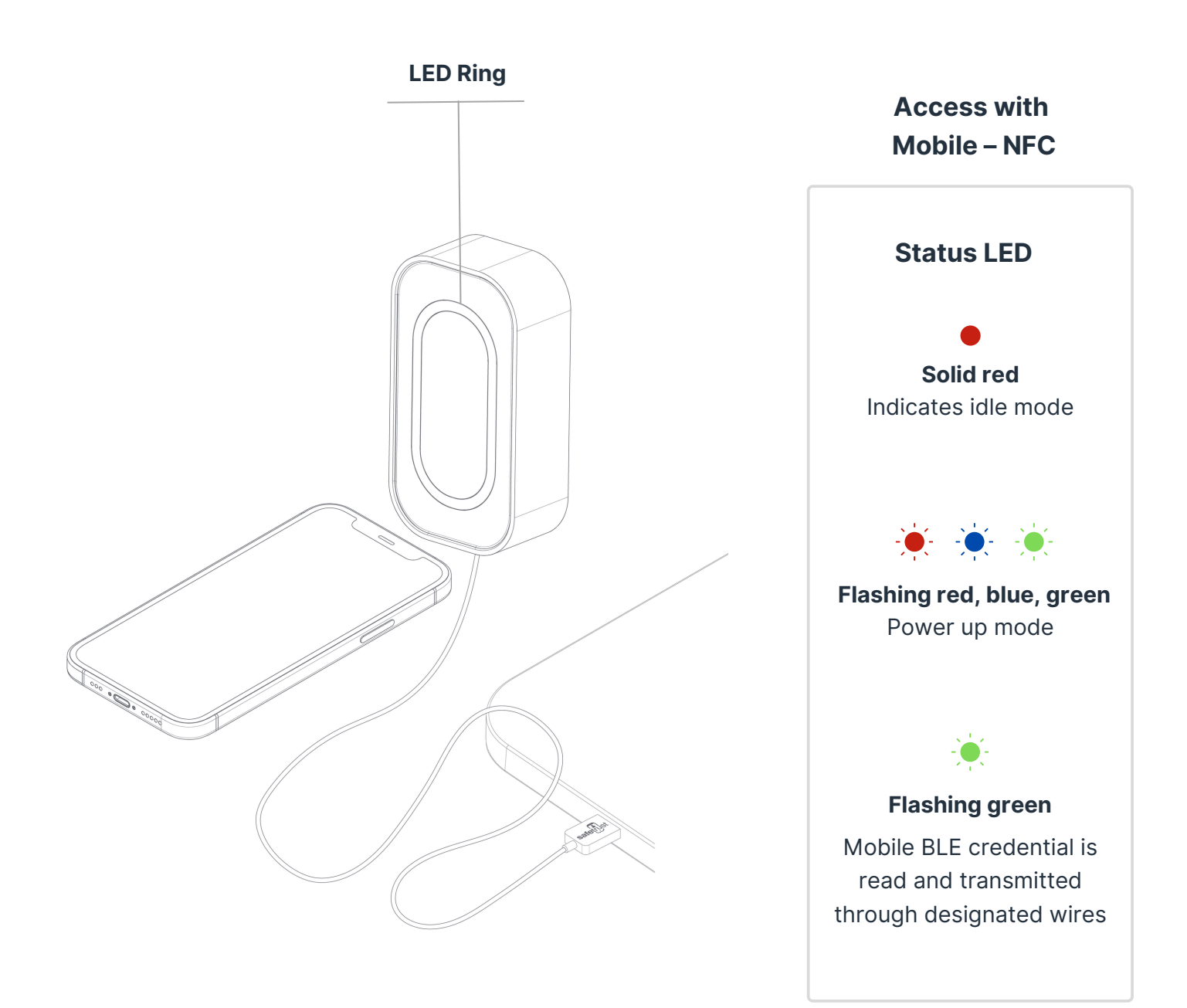

# 06

### Regulatory Information

**FCC:** This device complies with part 15 of the FCC Rules. Operation is subject to the following two conditions: (1) This device may not cause harmful interference, and (2) this device must accept any interference received, including interference that may cause undesired operation.

**Canada Radio Certification:** This device complies with Industry Canada licenseexempt RSS standard(s). Operation is subject to the following two conditions: (1) this device may not cause interference, and (2) this device must accept any interference, including interference that may cause undesired operation of the device.

Le présent appareil est conforme aux CNR d'Industrie Canada applicables aux appareils radio exempts de licence. L'exploitation est autorisée aux deux conditions suivantes : (1) l'appareil ne doit pas produire de brouillage, et (2) l'utilisateur de l'appareil doit accepter tout brouillage radioélectrique subi, même si le brouillage est susceptible d'en compromettre le fonctionnement.

**CE Marking:** Safetrust hereby declares that these proximity readers are in compliance with the essential requirements and other relevant provisions of Directive 1999/5/EC.

# **07** Support

Thank you for purchasing the Safetrust IoT Sensor USB.

If for any reason you need assistance with your installation, please contact your local Sales representative .

Sincerely -The Safetrust Team

www.safetrust.com/support